## **SNC Website – How to Register for Event**

## SNC Website http://southlakenewcomers.com

## 1. Log in to the website using your email and SNC password

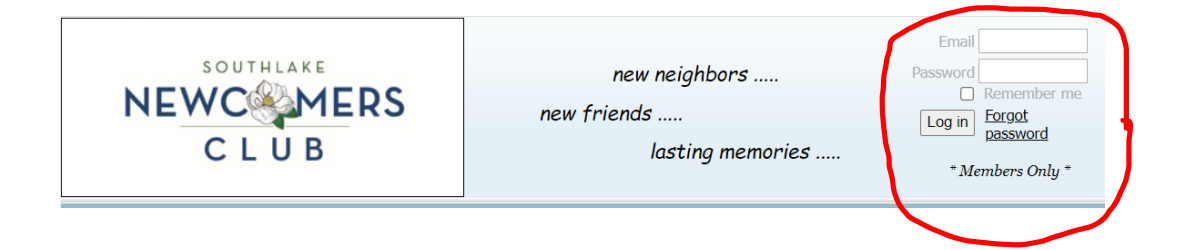

2. Select Events Calendar

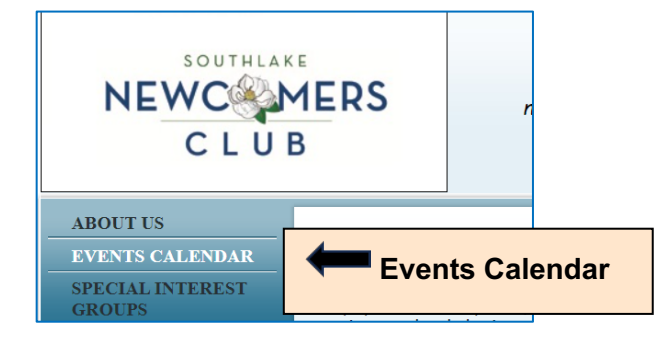

## 3. Select Event in Calendar to go to Events Detail

| <u>16</u>                                                       | <u>17</u>                | <u>18</u>                                  |
|-----------------------------------------------------------------|--------------------------|--------------------------------------------|
| 11:00 AM<br><u>Monthly</u><br><u>Luncheon</u><br><u>Meeting</u> | ∰ 7:00 PM<br>Bunko Babes | ∰ <u>Happy</u><br><u>Hour</u>              |
| Select Event                                                    |                          | 10:00 AM<br><u>∕time</u><br><u>pk Club</u> |
|                                                                 |                          |                                            |

**4.** Select "Register" & follow the prompts. If there is no "Register" button then event registration is closed.

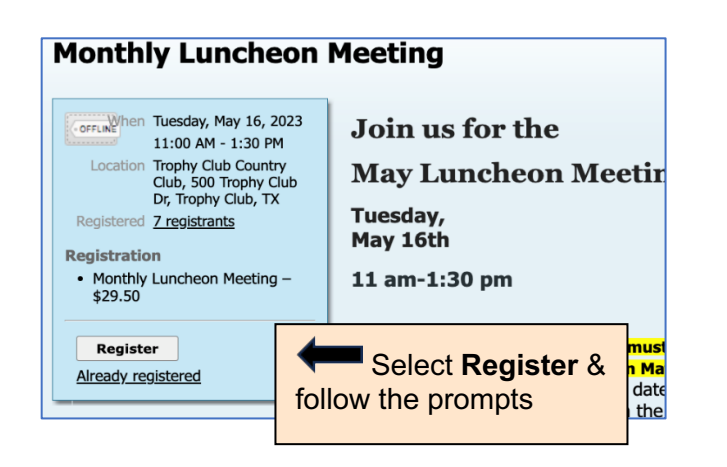